# Guía para el registro de estudiantes a concursos

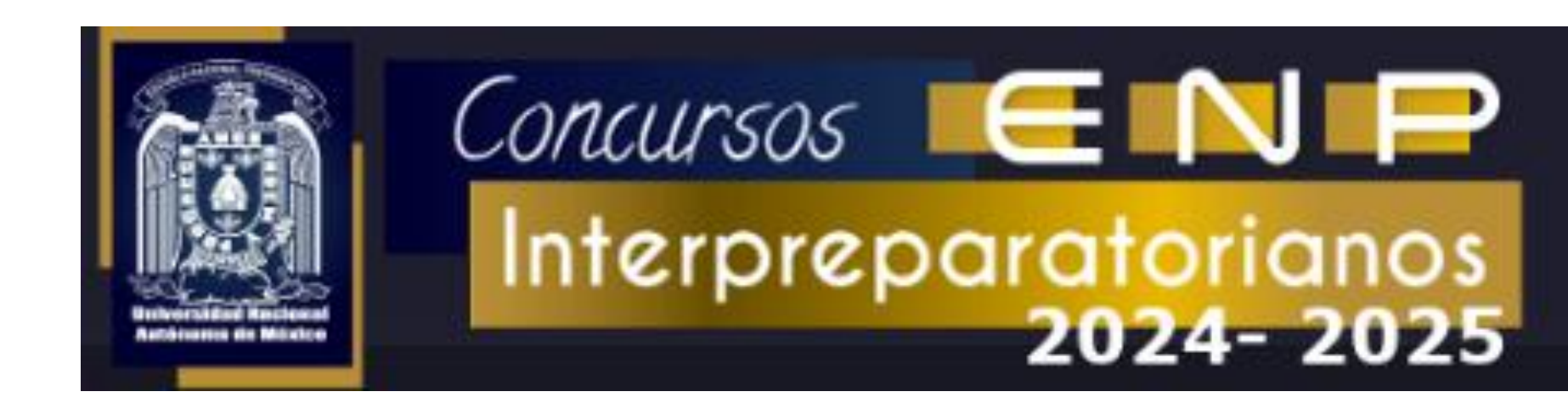

### Página de inicio

| Concursos ENP<br>Interpreparatorianos                                                                                    |                                                                                                    |        |                           |  |  |  |  |  |
|----------------------------------------------------------------------------------------------------|----------------------------------------------------------------------------------------------------|--------|---------------------------|--|--|--|--|--|
| Inscripción de Alumnos Comprobante de Inscripción                                                                        | Administración de Registros                                                                             | ← Menú | <mark>↑</mark><br>Usuario |  |  |  |  |  |
| Registro a Concursos                                                                                                    |                                                                                                    |        |                           |  |  |  |  |  |
| * Favor de verificar los requisitos particulares para cada con<br>* Registro sujeto a validación.                        | * Favor de verificar los requisitos particulares para cada concurso.<br>* Registro sujeto a validación. |        |                           |  |  |  |  |  |
| <ul> <li>Multidisciplinarios</li> <li>Bachillerato</li> <li>Iniciación</li> <li>Estudio Técnico Especializado</li> </ul> | Seccion                                                                                                 | es     |                           |  |  |  |  |  |

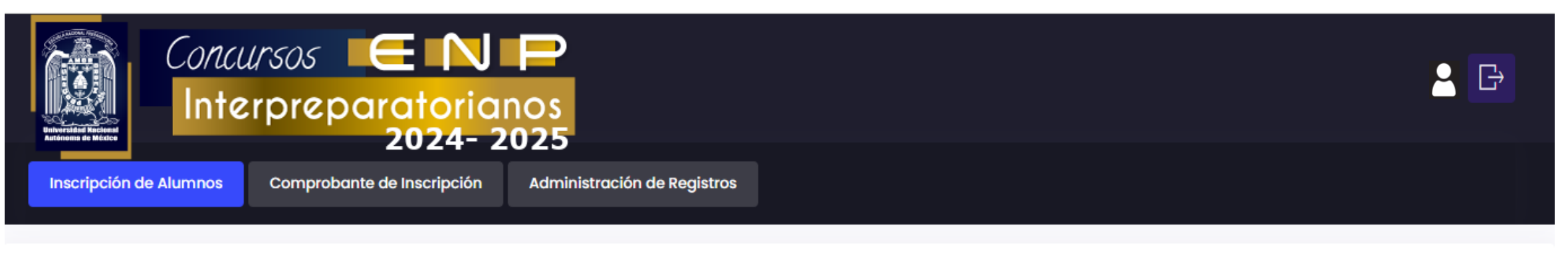

Registro a Concursos

\* Favor de verificar los requisitos particulares para cada concurso.

\* Registro sujeto a validación.

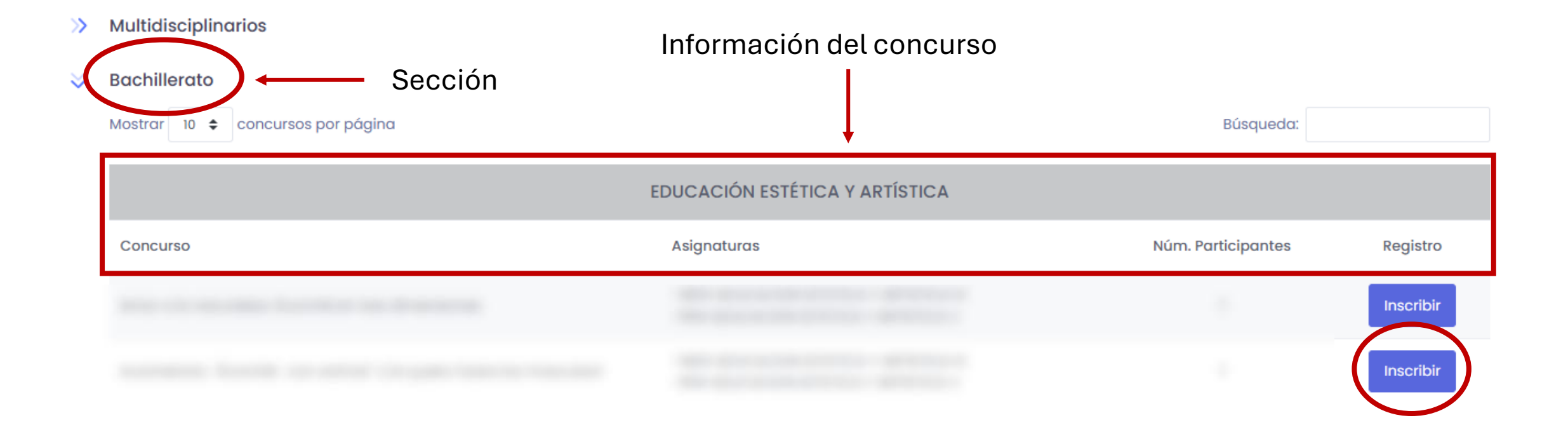

## Inscripción de alumnos

| Concursos EN<br>Interpreparatorian<br>2024-20                                                         | Os<br>25                                                                                                    |                             |
|----------------------------------------------------------------------------------------------------|----------------------------------------------------------------------------------------------------|-----------------------------|
| Inscripción de Alumnos Comprobante de Inscripción                                                     | Administración de Registros                                                                                                    |                             |
| Registro a Concursos                                                                                  |                                                                                                    |                             |
| * Favor de verificar los requisitos particulares para cada concurs<br>* Registro sujeto a validación. | ο.                                                                                                    |                             |
| 🛛 Multidisciplinarios                                                                                 | Se les notifica a los asesores invo<br>sólo para los multidisciplinarios                                                                                                    | olucrados,                  |
| Al registrar un concurso multidisciplinario se enviará                                                | un correo a los asesores involucrados.                                                                                                    |                             |
| Mostrar 10 🗢 concursos por página                                                                     |                                                                                                    | Búsqueda:                   |
|                                                                                                    | LITERATURA / MATEMÁTICAS                                                                                                    |                             |
| Concurso                                                                                              | Asignaturas                                                                                                    | Núm. Participantes Registro |
|                                                                                                    | -1400-MATEMATICAS IV<br>-1402-LENGUA ESPAÑOLA<br>-1500-MATEMATICAS V<br>-1516-LITERATURA UNIVERSAL<br>-1600-MATEMATICAS VI (AREA I y II)<br>-1602-LITERATURA MEXICANA E IBEROAMERICANA<br>-1619-MATEMATICAS VI (AREA 3)<br>-1620-MATEMATICAS VI (AREA 4)<br>-1710-TEMAS SELECTOS DE MATEMATICA<br>-1712-ESTADISTICA Y PROBABILIDAD | 1 Inscribir                 |
|                                                                                                    |                                                                                                    |                             |

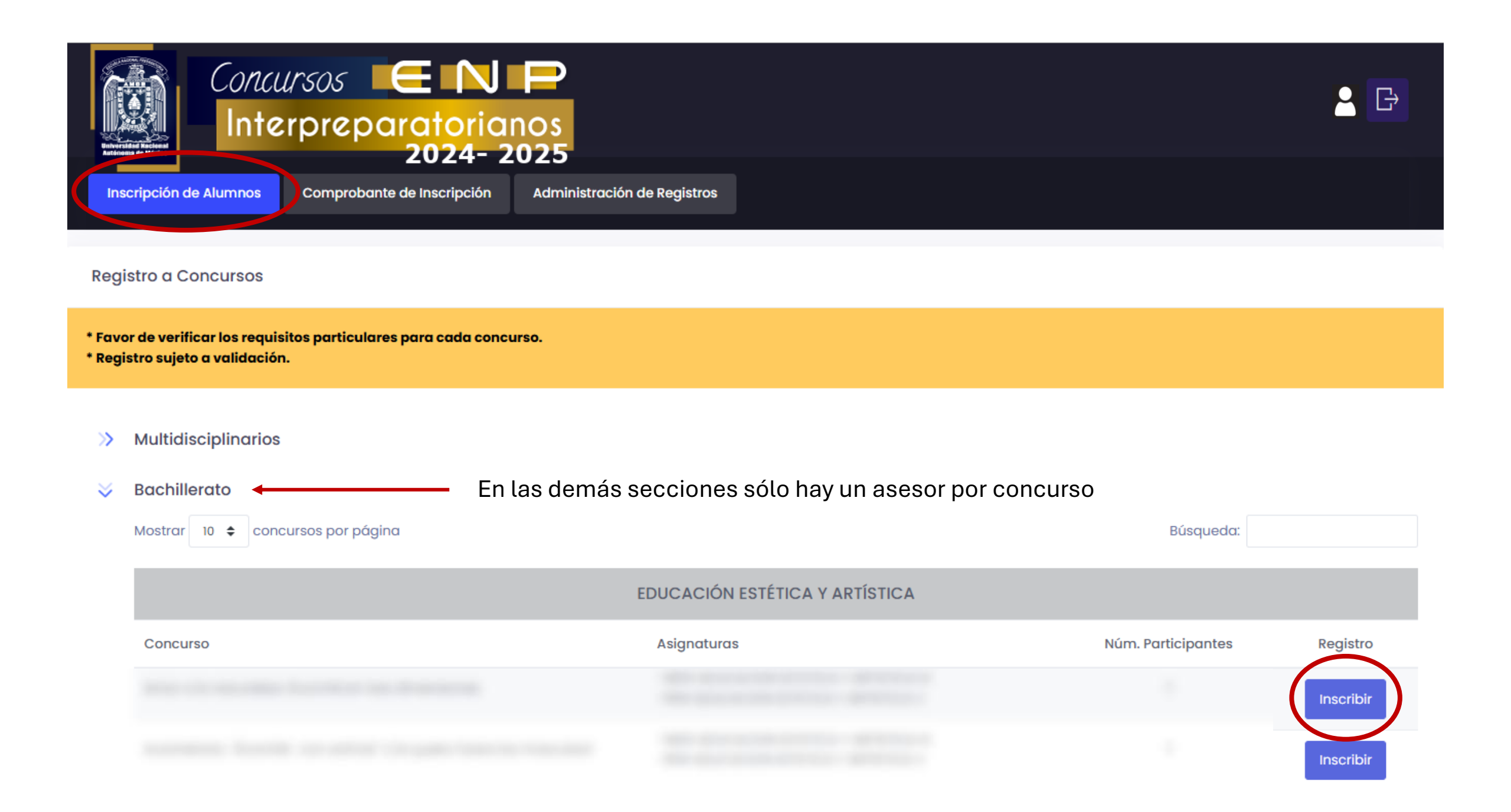

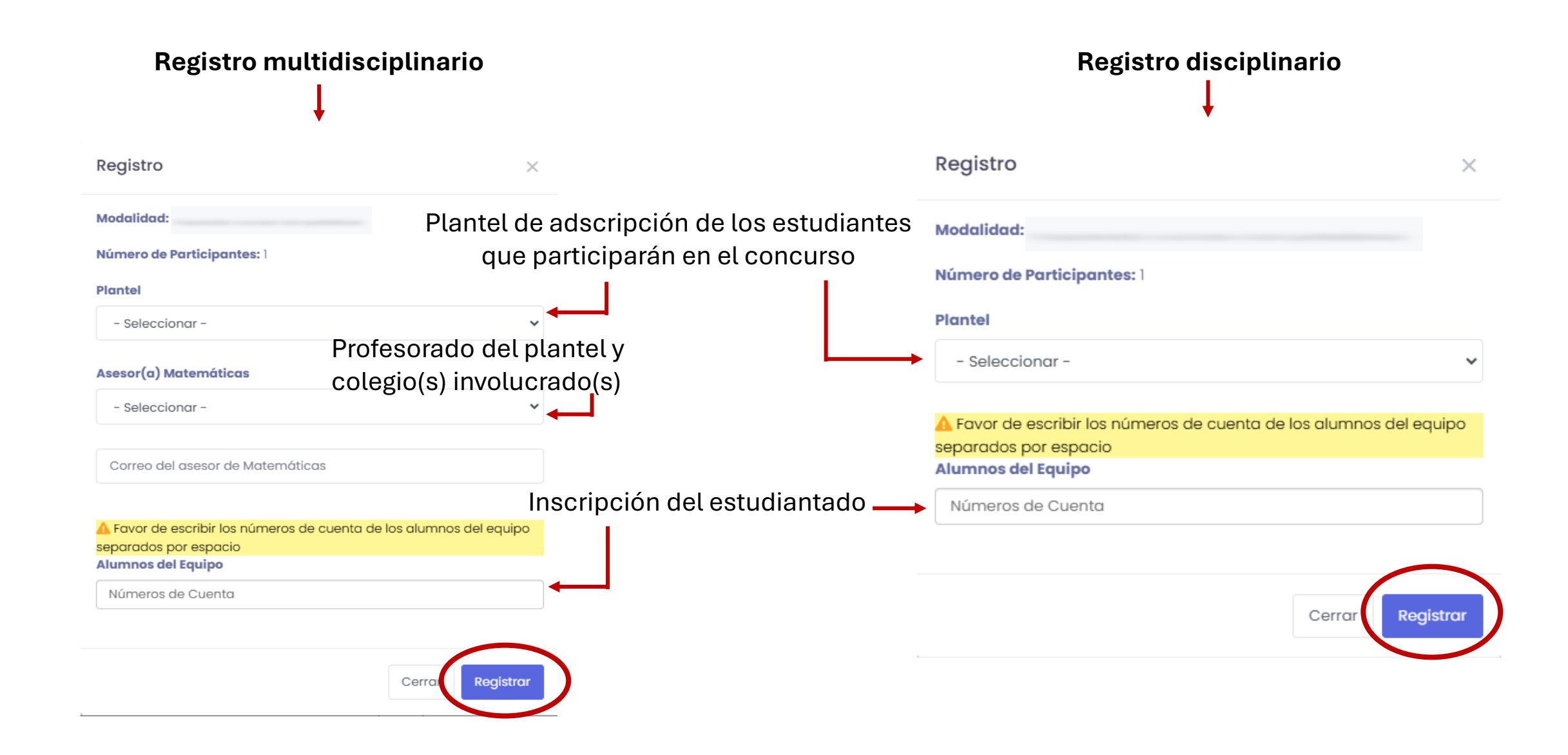

#### **Comprobante de inscripción**

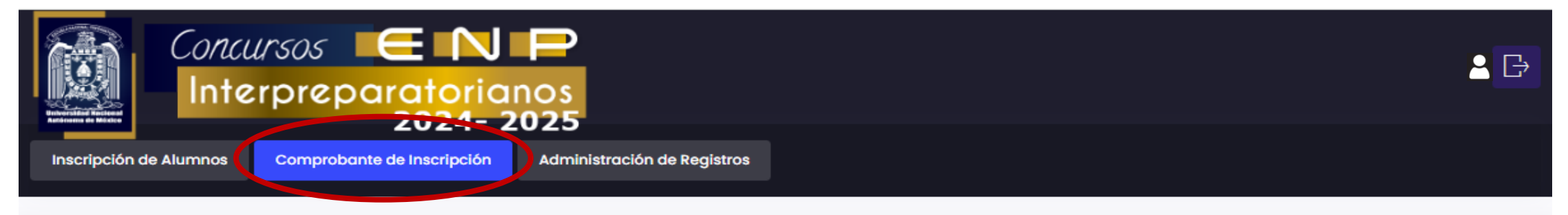

Consulta de Concursos registrados

\* Favor de verificar los requisitos particulares para cada concurso. \* Registro sujeto a validación.

| × I | Bachillerato |         | Se puede descargar y guardar el<br>— comprobante en la computadora<br>o bien imprimir |                               |  |  |  |
|-----|--------------|---------|---------------------------------------------------------------------------------------|-------------------------------|--|--|--|
|     |              |         | EI                                                                                    | DUCACIÓN ESTÉTICA Y ARTÍSTICA |  |  |  |
|     |              |         |                                                                                       |                               |  |  |  |
|     | Núm. Equipo  | Plantel | Núm. de Cuenta                                                                        | Nombre                        |  |  |  |
|     | 1            | 2       |                                                                                       |                               |  |  |  |

#### Registro pendiente de validación

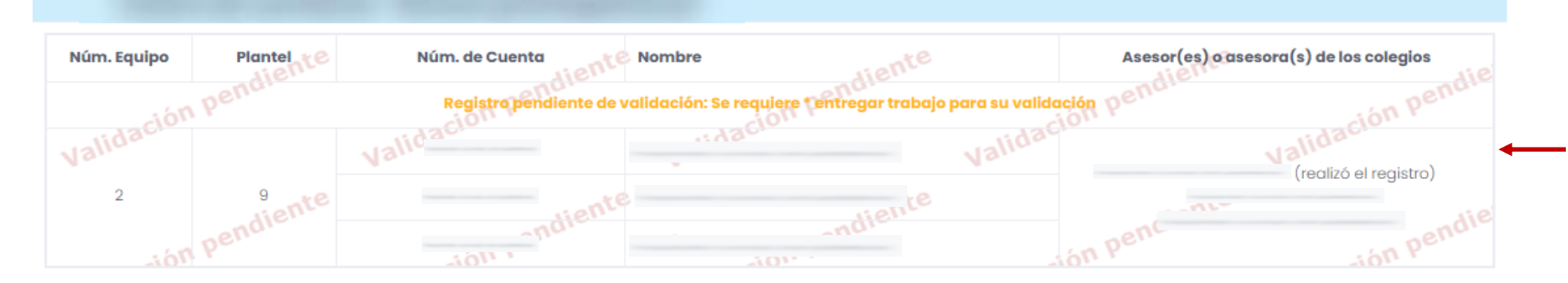

a) Si es necesario
entregar el trabajo
digital en el sistema
y aún no se realiza

LITERATURA

| Núm. Equipo | Plantel | Núm. de Cuenta | Nombre | Asesor(es) o asesora(s) de los colegios                                                 |                                                               |
|-------------|---------|----------------|--------|-----------------------------------------------------------------------------------------|---------------------------------------------------------------|
| 4           | 2       |                |        | (realizó el registro)<br>Pendiente alta de l asesor(es) para validación del<br>registro | <ul> <li>b) Si algún(a)</li> <li>asesor(a) rechaza</li> </ul> |
| Núm. Equipo | Plantel | Núm. de Cuenta | Nombre | Asesor(es) o asesora(s) de los colegios                                                 |                                                               |
| 5           | 2       |                |        | (realizó el registro)                                                                   |                                                               |
| Núm. Equipo | Plantel | Núm. de Cuenta | Nombre | Asesor(es) o asesora(s) de los colegios                                                 |                                                               |
| 6           | 9       |                |        | (realizó el registro)                                                                   |                                                               |

#### Administración de registros

|       | Education of                 | Conci<br>Inte                                                        | <i>lrsos</i><br>rprepo           | ENP<br>ratorianos<br>2024- 2025 |                          |                                             |                                            |
|-------|------------------------------|----------------------------------------------------------------------|----------------------------------|---------------------------------|--------------------------|---------------------------------------------|--------------------------------------------|
|       | Consu<br>* Favor<br>* Regist | ulta de Concursos<br>de verificar los requi<br>ro sujeto a validació | registrados<br>sitos particulare | s para cada concurso.           |                          |                                             |                                            |
|       | ¥ I                          | Bachillerato<br>Mostrar 10 ¢ con                                     | cursos por págin                 | ıa                              |                          | Búsqueda:                                   |                                            |
| legar |                              |                                                                      |                                  |                                 | EDUCACIÓN ESTÉTICA Y ART | ÍSTICA                                      |                                            |
| a 🔸   | _                            | ↑↓ Concurso                                                          |                                  |                                 |                          |                                             | 1 Núm. Participantes 1                     |
| JEL   |                              | Núm. Equipo                                                          | Plantel                          | Núm. de Cuenta                  | Nombre                   | Trabajo                                     | Estudiantes integrantes                    |
|       |                              | 2                                                                    | 2                                |                                 |                          | No aplica                                   | Equipo Completo<br>Reemplazar Participante |
|       |                              | •                                                                    |                                  |                                 |                          |                                             | 3                                          |
|       |                              | Núm. Equipo                                                          | Plantel N                        | lúm. de Cuenta Nombre           | b<br>Subir               | ibajo Estudiantes i<br>Equipo Co<br>trabajo | ntegrantes Asesores                        |
|       |                              |                                                                      |                                  |                                 |                          | Reemplazar I                                | Participante                               |

Permite despleg o minimizar la información del concurso

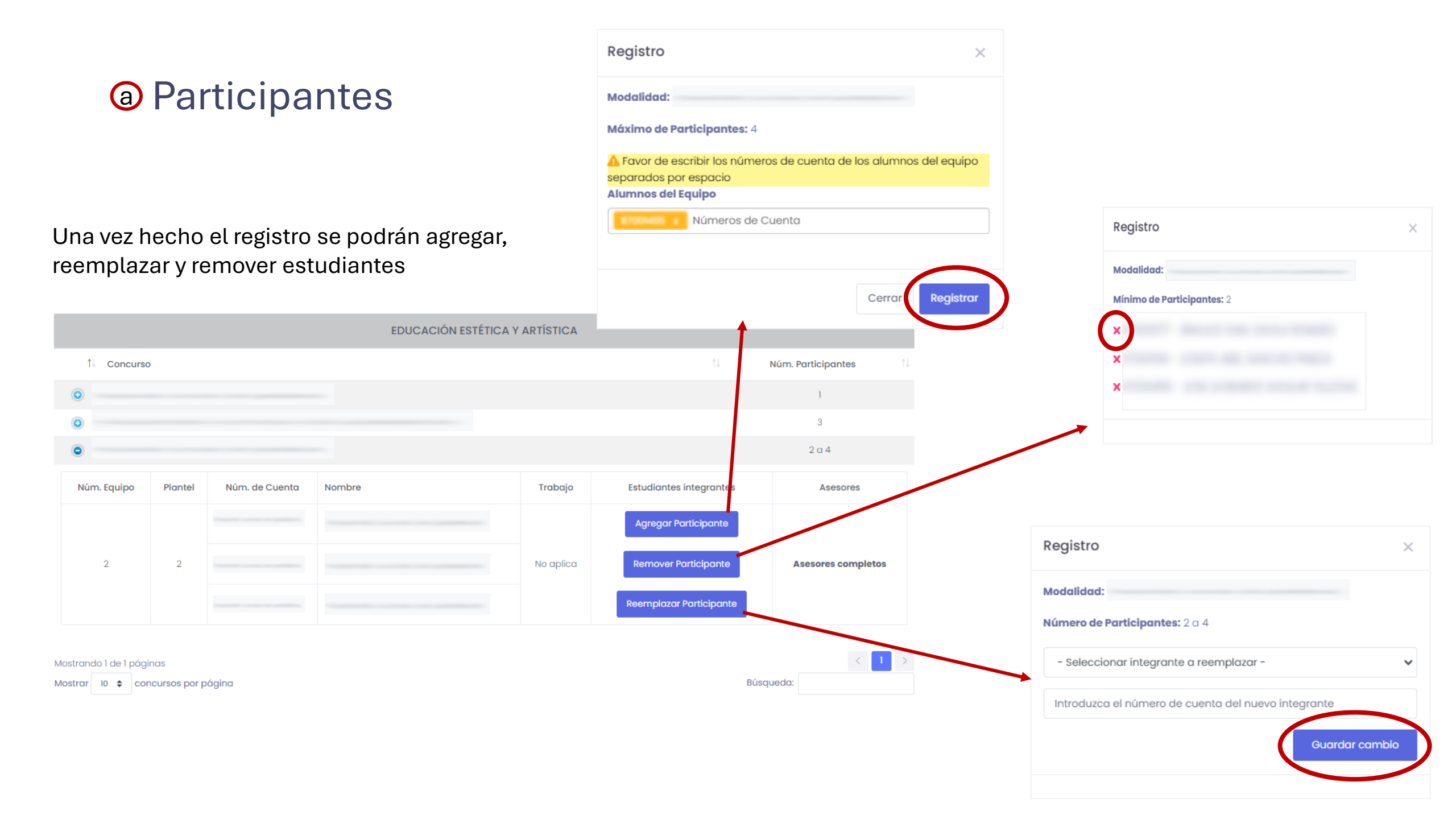

#### **b** Trabajos

 $\approx$ 

#### Bachillerato Mostrar 10 🗢 concursos por página Búsqueda: EDUCACIÓN ESTÉTICA Y ARTÍSTICA 1 Concurso Núm. Participantes 1 Estudiantes integrantes Núm. Equipo Plantel Núm. de Cuenta Nombre Trabajo Equipo Completo 2 2 No aplica Reemplazar Participante 3 Estudiantes integrantes Núm. Equipo Plantel Núm. de Cuenta Nombre Trabajo Asesores Equipo Completo Subir trabajo Asesores completos Reemplazar Participante Presione el botón 1 para entregar el archivo del trabajo

Si no es necesario entregar el trabajo digital en el sistema se mostrará el mensaje "No aplica"

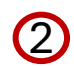

#### Ingresar un pseudónimo y presionar el botón "Subir trabajo"

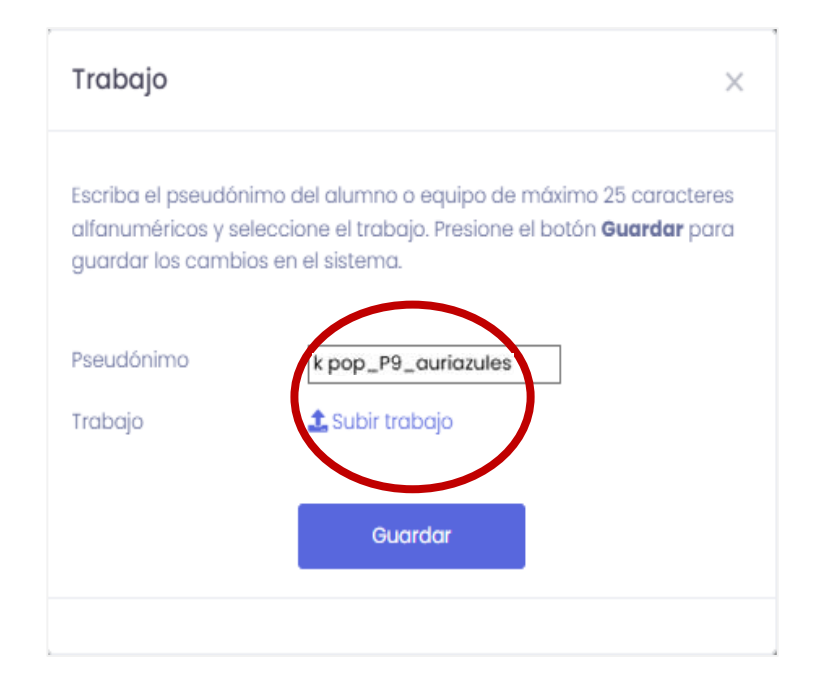

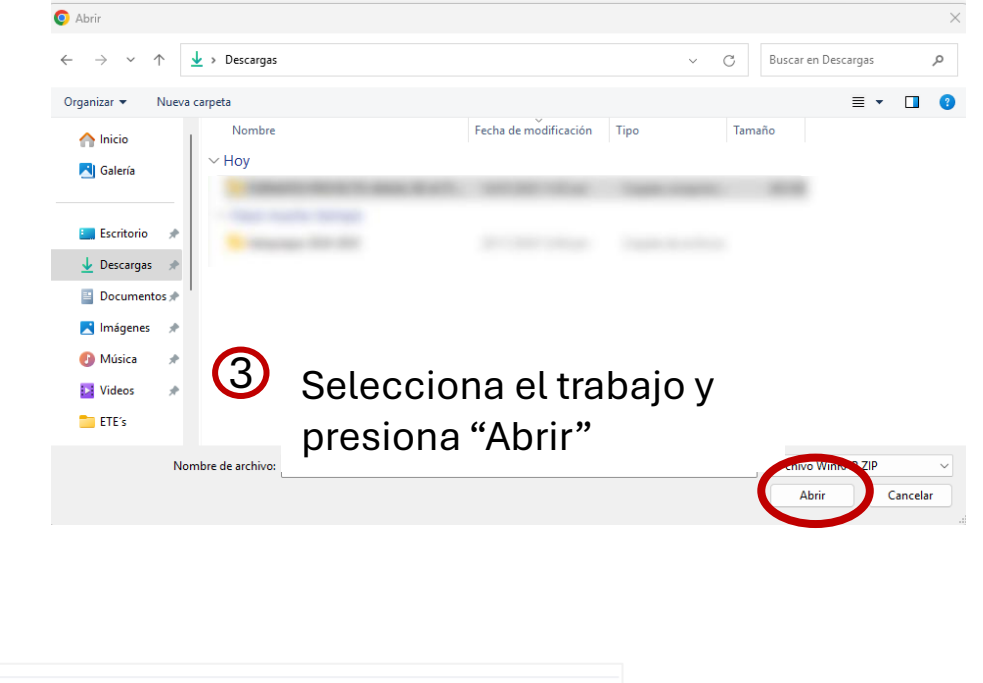

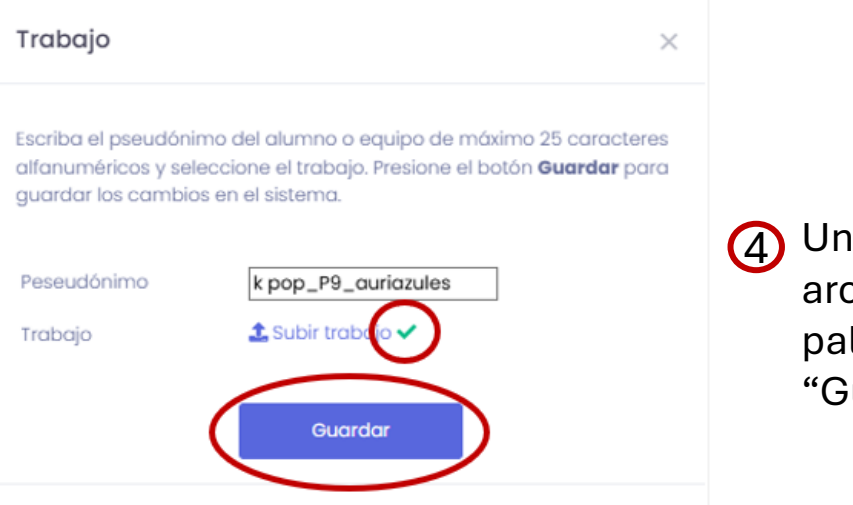

Una vez seleccionado el archivo se mostrará una palomita. Dar clic en "Guardar" Puede verificar el trabajo subido y en caso de detectar un problema reemplazarlo en la

reemplazarlo en la opción "Subir trabajo nuevamente" y presionando el botón "Guardar"

| Trabajo                                                                            |                                                           |                                                                     | ×    |
|------------------------------------------------------------------------------------|-----------------------------------------------------------|---------------------------------------------------------------------|------|
| Favor de revisar el arch<br>seleccione un nuevo a<br>seleccione el botón <b>Ce</b> | nivo subido. En co<br>rchivo y el botón<br><b>rrrar</b> . | aso de ser necesario modific<br><b>Guardar</b> , en caso contrario, | arlo |
| Trabajo entregado:                                                                 | 🛓 Ver/Descar                                              | gar trabajo                                                         |      |
| Trabajo                                                                            | 🌲 Subir trabaj                                            | o nuevamente                                                        |      |
|                                                                                    |                                                           |                                                                     |      |
| Guard                                                                              | lar                                                       | Cerrar                                                              |      |
|                                                                                    |                                                           |                                                                     |      |
|                                                                                    |                                                           |                                                                     |      |

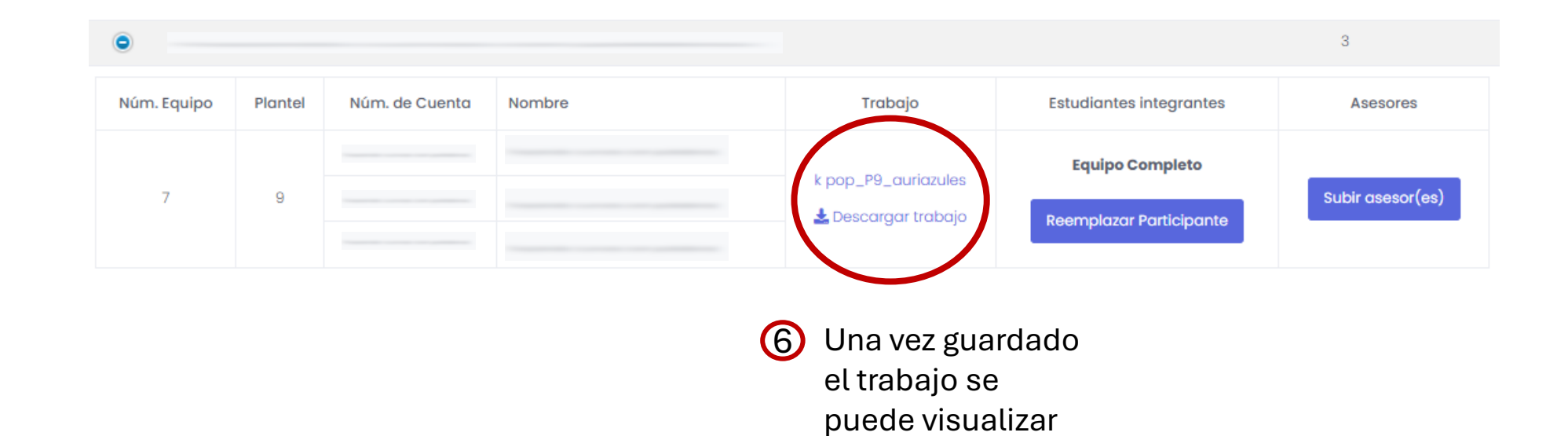

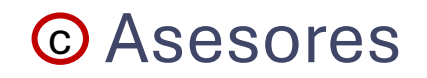

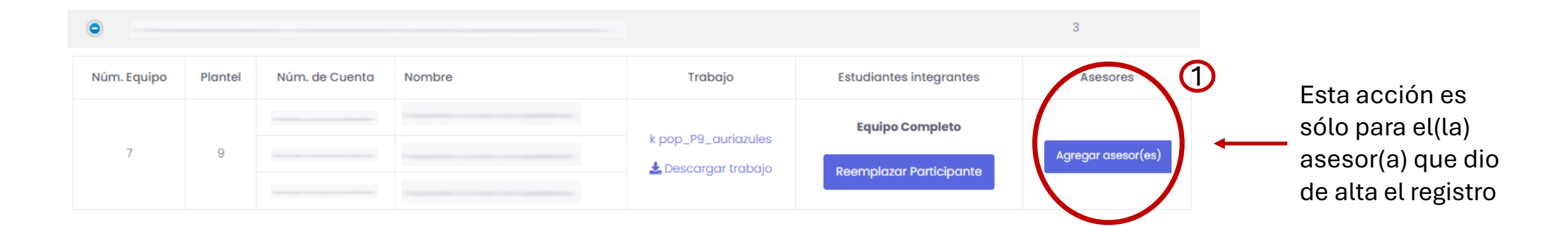

| Alta de aseso | pres pendientes | ×            |                                               |   |
|---------------|-----------------|--------------|-----------------------------------------------|---|
| Colegio       |                 | ~            | 4                                             | _ |
| Asesor        |                 | ~            | La información se ha actualizado exitosamente | × |
| Correo        |                 |              |                                               |   |
|               | Cerrar          | Actualizar 3 |                                               |   |

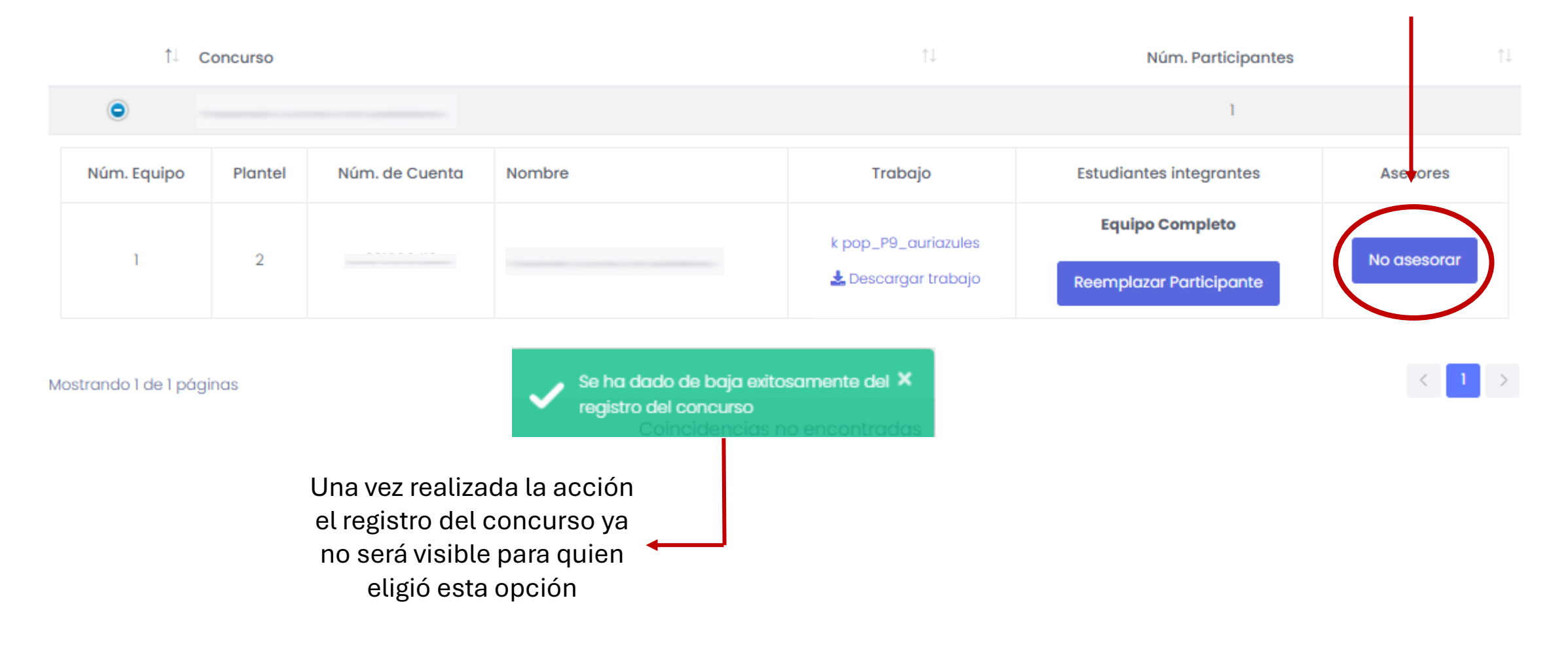

Elaborado por la Coordinación de Cómputo Ing. García Velasco Karla Elisa Daniela Lic. Velasco Bucio Ruth Noemi